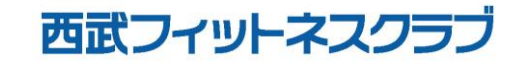

REC20230101

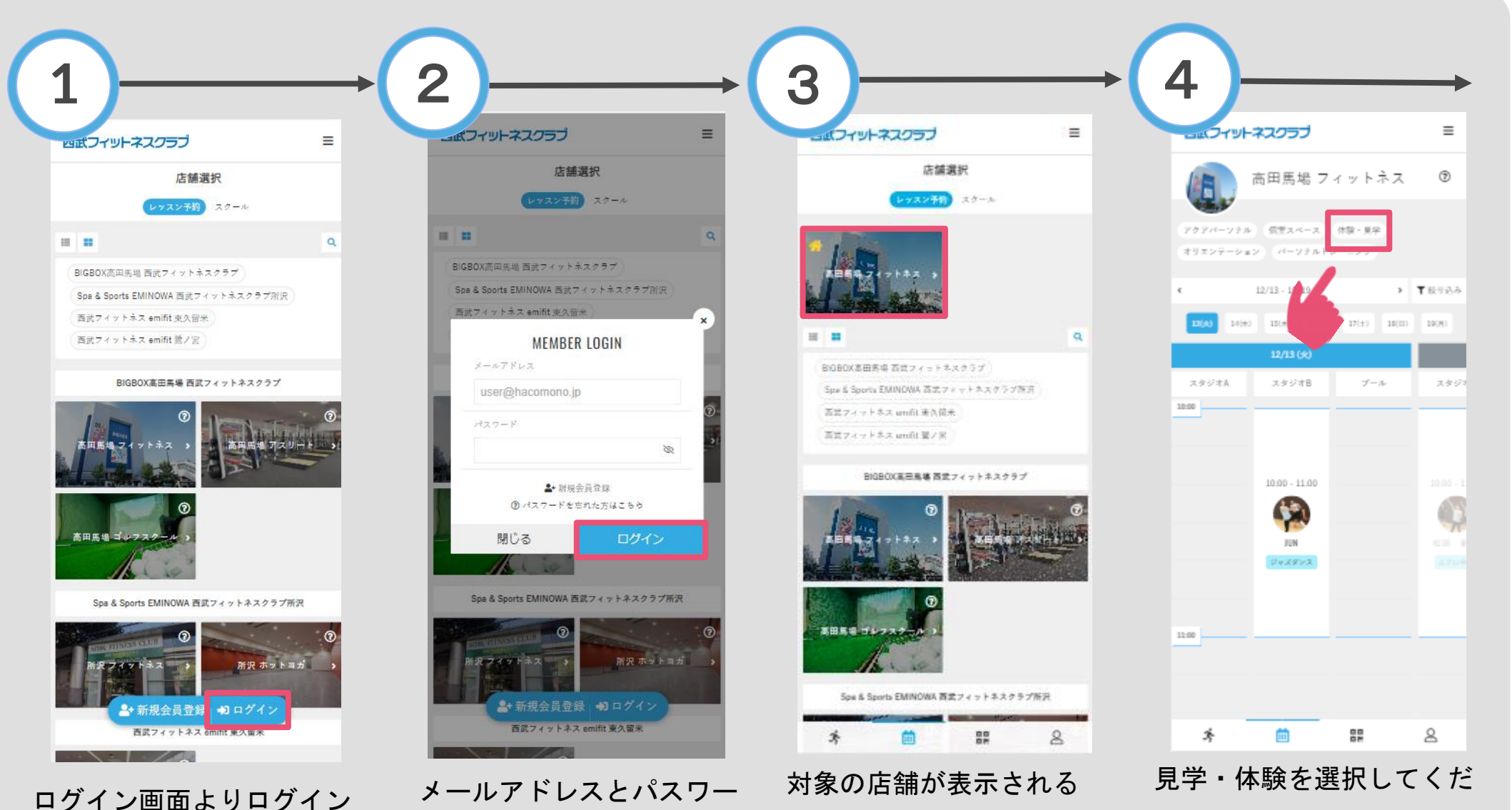

さい。

ますので、選択してくだ

さい。

メールアドレスとハスワー ドを入力し、ログインして ください。

してください。

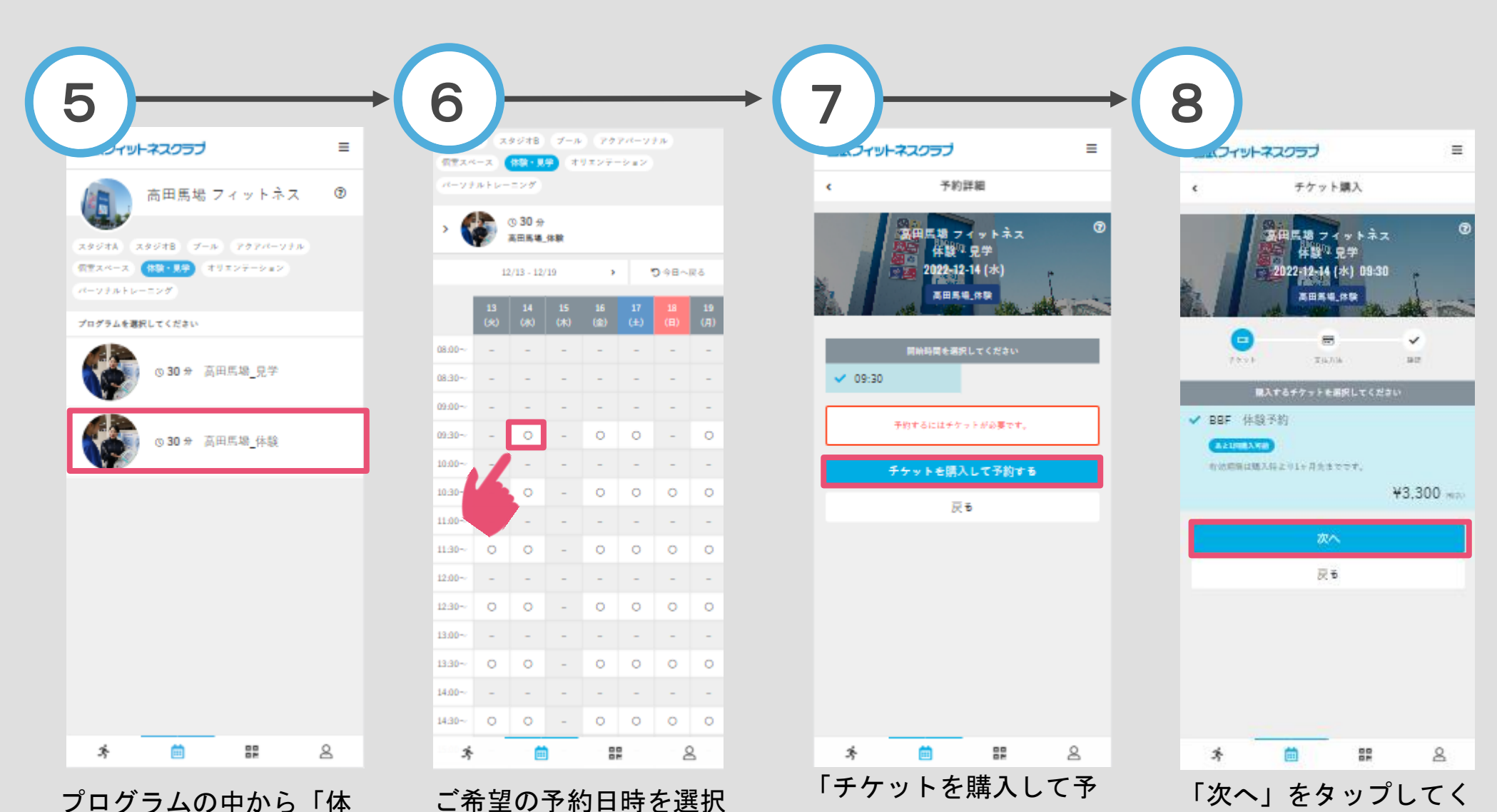

約する」をタップしてく

ださい。

ださい。

験」を選択してください。 してく

こ希望の予約日時を選 してください。

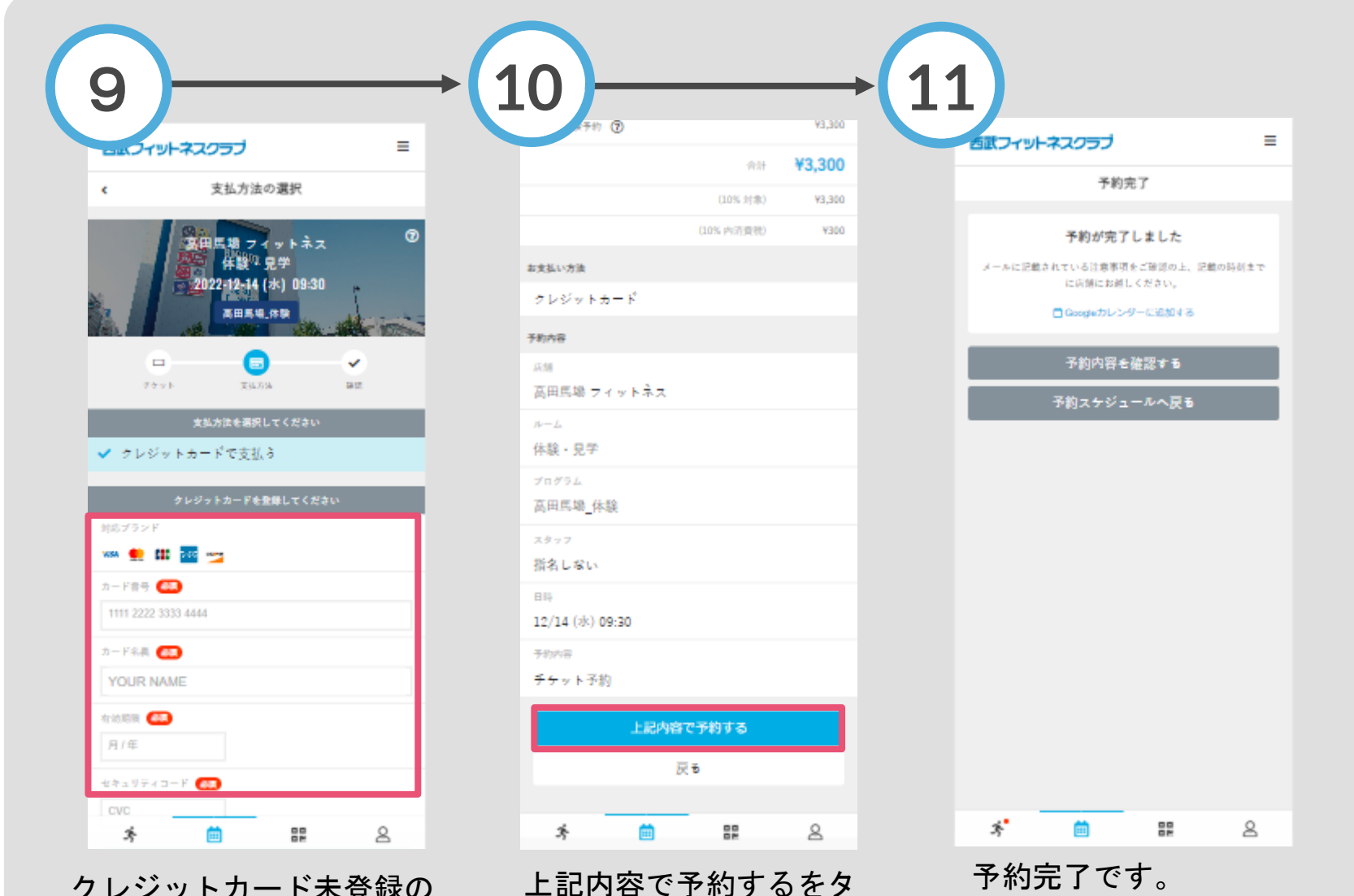

ップしてください。

クレジットカード未登録の 方は、クレジットカードの ご登録をお願いします。 予約完了です。 購入後に受付メールが 自動送信されます。